## **G-Suite for Education**

*Diák tájékoztató* 2020. szeptembere

## 1. Mi is ez a program?

A **G-Suite** egy a Google által forgalmazott vállalati szoftver, amit a köznevelési intézményeknek ingyenes biztosít. A szoftver a Google alapvető felhő alapú szoftvereit tartalmazza (félkövéren szedve a Lovassys tanárok/diákok gyakrabban használt elemei):

*Gmail, Meet, Chat, Naptár, Google Drive, Dokumentumok, Táblázatok, Diák, Űrlapok, Webhelyek, Keep, Apps Script Cloud Search* 

## 2. A szervezeten belüli felhasználói nevek, e-mail címek

A lovassys G-Suite a *lovassy.sulinet.hu* domain felhasználásával lett létrehozva. Ez azt jelenti, hogy minden lovassys diáknak és tanárnak a G-Suite-n belül létrehoztunk egy új, egységes email címet, mely a levélküldésen túl az alkalmazásokhoz való belépéshez szükséges.

 Diákok esetében: vezetéknév.első\_keresztnév.kezdés\_éve.osztály\_betűjele@lovassy.sulinet.hu

 <u>Például</u>:
 kantor.kamilla.20.c@lovassy.sulinet.hu

 dominyak.virag.19.d@lovassy.sulinet.hu

 csizmazia.kata.16.d@lovassy.sulinet.hu

 Tanárok esetében: előnév.vezetéknév.első keresztnév@lovassy.sulinet.hu

<u>Például</u>: asztalos.istvan@lovassy.sulinet.hu dr.oroszne.dr.takacs.katalin@lovassy.sulinet.hu katanics.sandorne@lovassy.sulinet.hu

## 3. Belépés a rendszerbe, levélküldés

A rendszerbe a Gmail levelezőprogramján keresztül érdemes belépni. Legelőször mindenképpen egy asztali gépen/notebookon a Chrome böngészővel a <u>www.gmail.com</u> URL-t kell megnyitni. (Ha be van jelentkezve a saját fiókjába, akkor első belépés előtt ki kell abból lépni!). Felhasználói neve a fent részletezett email cím, jelszó pedig az alapértelmezetten az oktatási azonosítója.

Az első belépéskor el kell fogadni a felhasználási feltételeket és meg kell változtatni az alapértelmezett jelszót. **A jelszó erős kell, hogy legyen**, azaz - tapasztalataink szerint - nagy- és kisbetűt és legalább 2 számot kell, hogy tartalmazzon. Ha a saját laptopját/számítógépét használja, akkor nyugodtan jegyeztesse meg az új jelszót a rendszerrel a Chrome böngészőben.

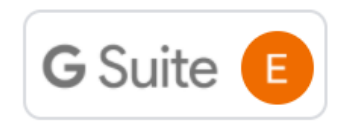

Belépés után egy szokásos Gmail-es felületet lát annyi különbséggel, hogy

a jobb sarokban a **G Suite szöveg olvasható** a keresztneve kezdőbetűje előtt. Ez mindig fontos támpont lehet, hogy a G-

Suite-os fiókban van-e.

A Gmail felülete teljesen azonos a megszokottal annyi eltéréssel, **hogy a szervezetben rögzített összes email cím azonnal elérhető**. Azaz, ha egy szervezeten belüli felhasználónak szeretne emailt küldeni, akkor a fenti felhasználói név definiálást figyelembe véve nagyon hamar megtalálja a leendő címzettet a felkínált listában.

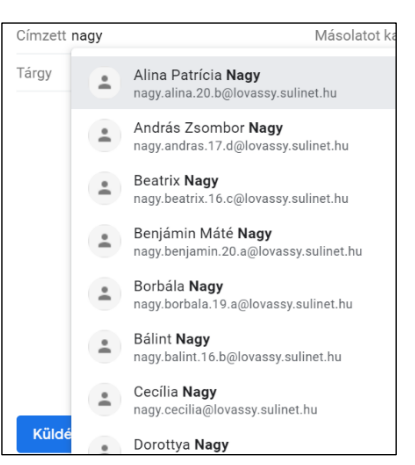

# **G** Suite

## 4. Kurzusokhoz csatlakozás a Google Tanteremben

A Google Tanterembe a Gmail-es belépést követően tud a jobb oldali 3\*3-as mátrixban a Google Tantermet kiválasztva átlépni vagy a https://classroom.google.com/ URL használatával.

| _                       | grotassy.sumet.m                |  |
|-------------------------|---------------------------------|--|
| (urzus kódia            |                                 |  |
| érje el a tanártól a ku | ırzus kódját, majd írja be ide. |  |

A jobb felső részen található + gombra nyomva lehet csatlakozni egy kurzushoz. A kurzus kódját a tanító szaktaná-

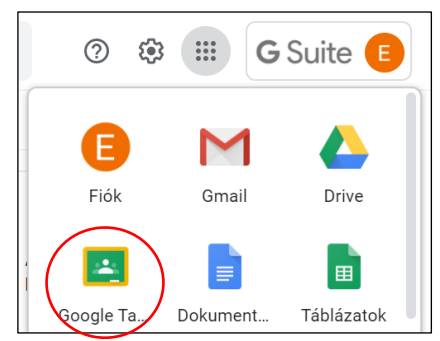

Pálffy Zoltán

Google-fiók kezelese

Másik fjok hozzáadása

palffyzoltan1@gmail.

2+

rok az első tanítási órán nyilvánosságra hozzák. 2020. szeptember 11-ig az összes kurzushoz csatlakoznia kell.

## 5. Tippek és trükkök a G Suite használatához

#### 2 db Gmail-es fiók használata egyszerre számítógépen 5.1

Abban az esetben, ha egyszerre szeretné a magán Gmail-es email címedet és az G-Suite-os e-mail címét is kezelni a Chrome böngészőben, akkor ezt a következő-

képpen teheti meg:

- 1. Jelentkezzen be a Gmail-be a magán email címével és jegyeztesse meg a jelszavát<sup>1</sup>.
- 2. Kattintson a G-MAIL-es ablak felső részén a nevére utaló kis piktogramra, majd a legördülő menüben válaszsza a Másik fiók hozzáadása opciót.
- 3. Jelentkezzen be a G-Suite-os lovassy.sulinet.hu-s email címével és jelszavával és jegyeztesse is meg a jelszavadat (ha ezt a saját számítógélpén csinálja).
- 4. Ezek után ha a Chrome böngészőt elindítja és a ....

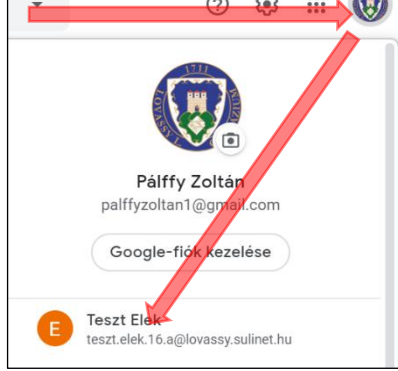

www.gmail.com címet beírja,

akkor a gmail-ben megjelenik a magán postafiókjának a levelesládája. Ha a G-MAIL-es ablak felső részén a nevére utaló kis piktogramra kattint, akkor a legördülő menüben már ott lesz a G-Suite-

os fiók is, aminek kiválasztása után annak postafiókja jelenik meg. Ez úgy ellenőrizhető, hogy a neve kezdőbetűje előtt ott van a G Suite szó is.

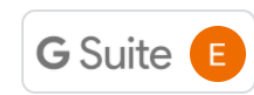

Ha a Google Tantermet szeretné elindítani, akkor azt mindig ebből a G-Suite-os fiókból tegye, hiszen a mögött lesznek az ezévi kurzusai.

### 5.2 G-Suite-os levelek továbbítása a magán email címre

Kifejezetten kérjük, hogy a most következő leírás alapján a G-Suite-os email címére érkező leveleket automatikusan a magáncímére küldje tovább. Ezt egy-

szer be kell állítania a következőképpen:

- 1. Lépjen be a G-Suite-os postaládádba.
- 2. Kattintson a G-MAIL-es ablak felső részén a fogaskerékre és ott az Összes beállítás megtekintésére.

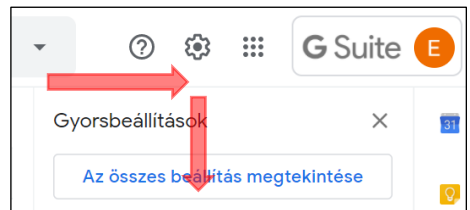

<sup>&</sup>lt;sup>1</sup> Amennyiben korábban letiltotta a jelszava megjegyzését, akkor a Chrome címsorának a jobb végén válassza a :-ben a Beállításokat és a Jelszavak részen a Soha nem kerül mentésre opciónál törölje azt a sort, ami a accounts.google.com-ot tartalmazza.

# **G** Suite

3. A megjelenő ablakban a az Átirányítás és POP/IMAP részen a Továbbítási cím hozzáadásánál állítsa be a magán email címét, ahová a rendszer küld egy azonosítót, amit egyszer erre a

felületre be kell írnia. Ehhez nyilván meg kell néznie a másik postafiókjában ezt a megküldött levelet.

Ezt követően fontos, hogy azt az opciót válassza ki, hogy *A beérkező üzenetek* egy példányának továbbítása ide: magán email címed és a példány megőrzése a Beérkező levelek között.

Ne felejtse el az oldal alján menteni a beállításokat ezután!

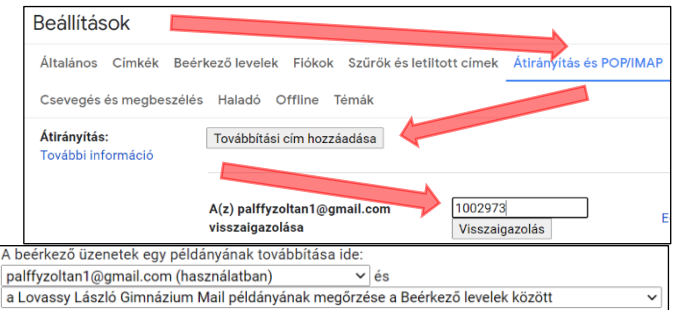

Amennyiben szeretné, hogy a magáncímére az így továbbított levelek ne a Beérkezett üzenetek mappát terheljék, akkor a következőket kell megtennie (csak Gmail-es cím esetén működik):

- 1. A magán fiókjában kattintson a G-MAIL-es ablak felső részén a fogaskerékre és ott az Összes beállítás megtekintésére.
- 2. Itt válassza a *Szűrők és letiltott címek* fület és az Új *szűrő létrehozásá*t.
- 3. A *Cimzett*nél állítsa be a lovassy.sulinet.hu-s email címét majd nyomjon *Szűrő létrehozásá*t.
- 4. A következő ablakban válassza *A Beérkező levelek mappa kihagyása* opciót valamint *A következő címke alkalmazása:* és itt hozzon létre egy G-Suite címkét.
- 5. Ezt követően mentse a szűrőt.
- Ennek eredményeképpen az összes lovassy.sulinet.hu-s email címéről továbbított levélre automatikusan a G-Suite címke kerül és bal oldalon a G-Suite "mappában" lesznek láthatóak ezek a levelek.

### 5.3 G-Suite-os profilkép beállítása és elfelejtett jelszó

A G-Suite-os profilképe jelenik meg majd email-jeinél illetve a Google Tanterem esetében is, ezért érdemes azt olyanra cserélni, ami "valóban hasonlít Önre". Ezt legegyszerűbben úgy tudja megtenni, hogy kattintson a G-MAIL-es ablak jobb felső részén a keresztneve kezdőbetűjére majd a kis fényképezőgépre.

Itt lehetősége van egy korábban elkészült fotó feltöltésére és abból bizonyos rész kijelölésére.

G Suite 🚱 🗄

Ezt követően a neve kezdőbetűje helyett már ez a profilkép fog megjelenni a felületen és az

e-maileknél is.

Amennyiben a jelszavát elfelejtené, akkor annak beállítását a <u>palffy.zoltan@lovassy.sulinet.hu</u> címen kérheti.

| Tartalmazza a következő szavakat         |  |
|------------------------------------------|--|
| Tartalmazza a következő szavakat         |  |
| largy                                    |  |
| <b>T</b> (                               |  |
| Cimzett palffy.zoltan@lovassy.sulinet.hu |  |

- 🗹 🛛 A Beérkező levelek mappa kihagyása (Archiválás)
- Megjelölés olvasottként
- Csillagozás
- 🗹 A következő címke alkalmazása: G-Suite 🔹

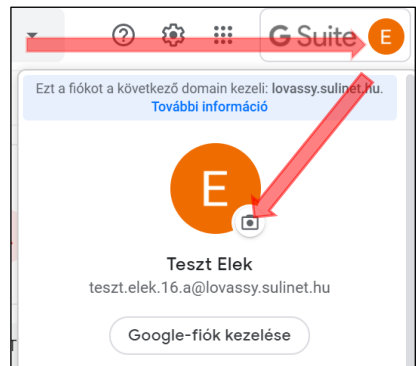

# **G** Suite

### 5.4 Okostelefonon 2 Gmail-es fiók használata egyszerre

Ahogyan a számítógépen, úgy okostelefonon is megoldható, hogy mind a magán, mind pedig a G-Suite-os postaládánkhoz hozzáférjünk. Ehhez a GMAIL applikációban a jobb felső piktogramra kell rákattintani és a *Másik fiók hozzáadása* opciót kiválasztani. Ezt követően egy *Google* fiókot kell hozzáadni, ahol a G-Suite-os fel-

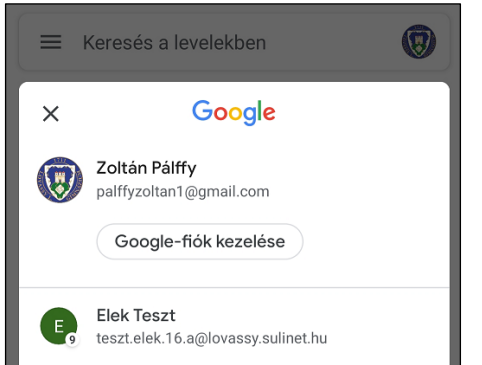

használói név és jelszó megadása szükséges. Ezek után a Gmail applikáció már mindkettő fiókot ké-

pes kezelni. A fiókok között a jobb felső sarokban lévő menü kiválasztásával lehet.

Amennyiben a Google Tanterem applikáció is telepítve van az okoskészülékre, akkor ott is lehetősé-

günk van váltani a magán és a G-Suite-os Google Tanterem között.

Az okoseszközön a G-Suite-os fiók bekapcsolása után előfordul, hogy bizonyos időközönként megjelenik egy Google-Play szolgáltatások bejelentkezési kérelem üzenete:

| A Google Play-szolgáltatások  | 5:48   |
|-------------------------------|--------|
| Bejelentkezési kérelem        | 6      |
| teszt.elek.16.a@lovassy.sulin | iet.hu |

Ezt az üzenetet ki lehet kapcsolni, ha az üzenet bal alsó részén az értesítés beállításait kiválasztjuk (vagy a telefon beállításai között megkeressük az Értesítéseket) és ott a Google-Play szolgáltatásokat megkeresve a Google fiók szakaszban a Fiókművelet szükséges elemet kikapcsoljuk.

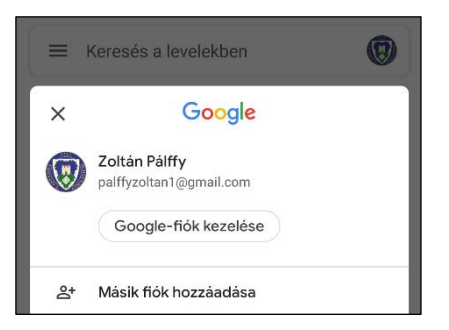

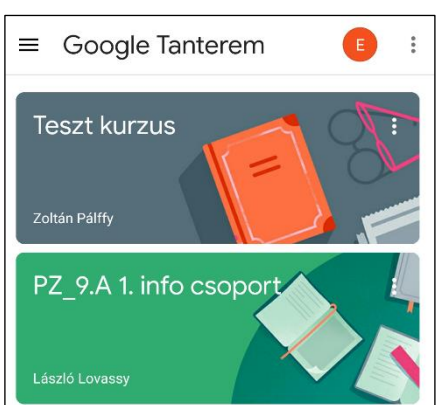

| Google-fiók                |            |
|----------------------------|------------|
| Értesítések megjelenítése  |            |
| Fiókművelet szükséges      | $\bigcirc$ |
| Fiókmódosítási értesítések |            |